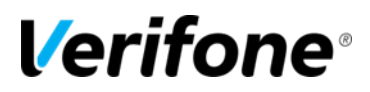

# **RUBY2 GENERAL NAVIGATION**

# Verifone® Training Services

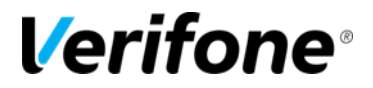

Published: MARCH 12, 2015

Verifone, Inc. Integrated Systems 300 South Park Place Blvd., Suite 100 Clearwater, FL 33759 Office: (727) 953-4000 Fax: (408) 232-7244

Printed in the United States of America © 2015 Verifone, Inc. All rights reserved.

No part of this publication may be copied, distributed, stored in a retrieval system, translated into any human or computer language, or transmitted in any form or by any means, without the prior written consent of Verifone, Inc.

The content of this document is subject to change without notice. The information contained herein does not represent a commitment on the part of Verifone, Inc. Verifone, Inc. is a registered trademark of Verifone, Inc.

All other brand names and trademarks appearing in this documentation are the property of their respective owners.

#### **Document Revision History**

| Revision | Revision   | Author          | Description                          |  |  |  |  |  |
|----------|------------|-----------------|--------------------------------------|--|--|--|--|--|
| Version  | Date       |                 |                                      |  |  |  |  |  |
| 1.0      | 01/30/2015 | Robert_E2       | Original Document                    |  |  |  |  |  |
| 1.1      | 03/12/2015 | Crystal_F1      | Updated to Branded Training Template |  |  |  |  |  |
|          |            |                 |                                      |  |  |  |  |  |
|          |            |                 |                                      |  |  |  |  |  |
|          | Da         | ate of Last Rev | view/Revision: MARCH 12, 2015        |  |  |  |  |  |

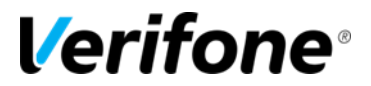

## **General Navigation** Logging into the Ruby2

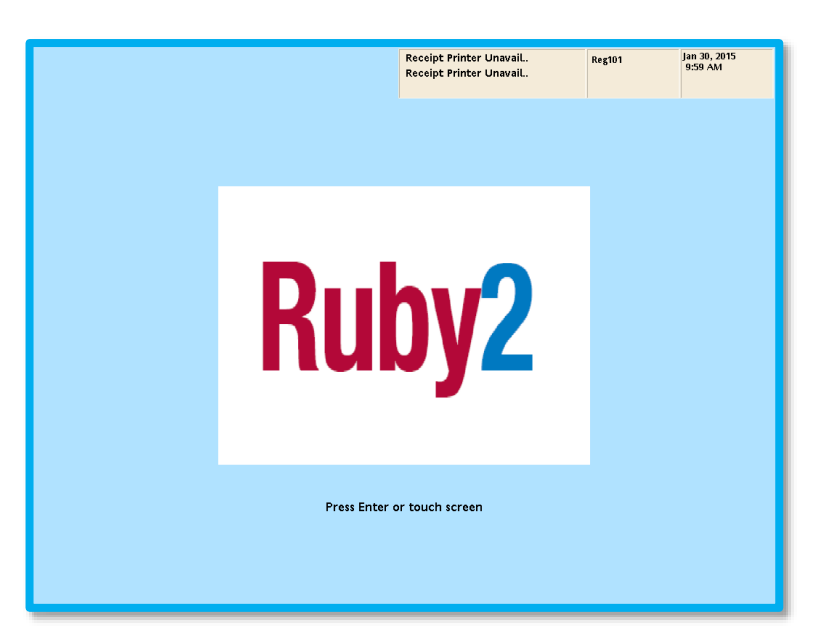

|--|

|  |                | Recei<br>Recei | pt Printer Unavail<br>pt Printer Unavail |  | Reg101 | Jan 30, 2015<br>10:01 AM |
|--|----------------|----------------|------------------------------------------|--|--------|--------------------------|
|  | Ruby           | y2 Login Sc    | reen                                     |  |        | ר                        |
|  |                |                |                                          |  |        |                          |
|  |                |                |                                          |  |        |                          |
|  |                |                |                                          |  |        |                          |
|  |                |                |                                          |  |        |                          |
|  |                |                |                                          |  |        |                          |
|  | 7              | 8              | 9                                        |  |        |                          |
|  | 4              | 5              | 6                                        |  |        |                          |
|  | 1              | 2              | 3                                        |  |        |                          |
|  | 0              | 0              | 0                                        |  |        |                          |
|  | ABC /<br>SHIFT | Clear          | <                                        |  |        |                          |
|  | ок             |                | CANCEL                                   |  |        | J                        |
|  |                |                |                                          |  |        |                          |

- 2. Enter a cashier ID, then touch "OK"
- **3.** Enter the password for the cashier ID, then touch "OK" again.

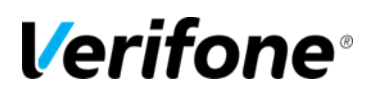

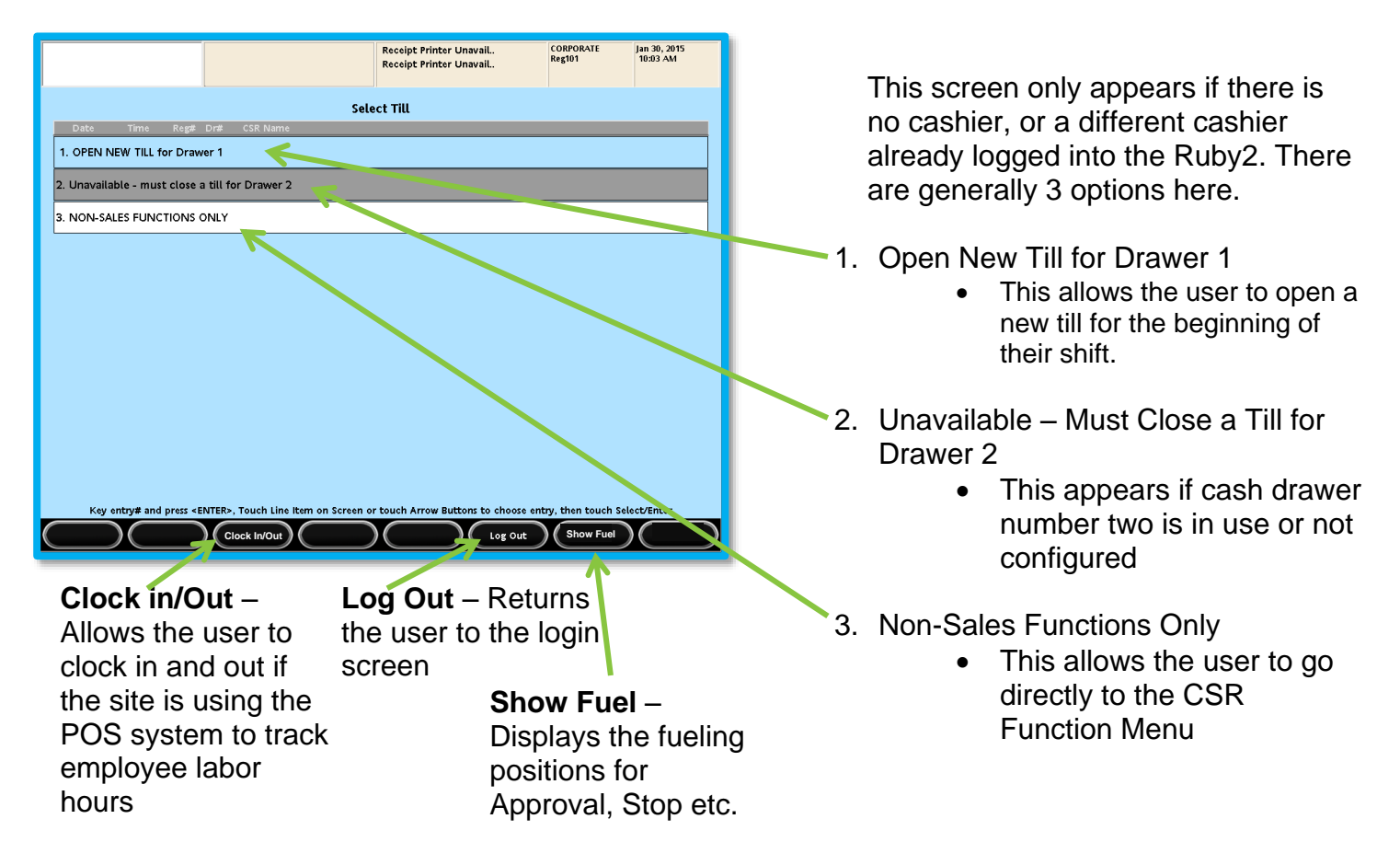

If the user selects "1. Open New Till for Drawer 1" They will proceed to the Open Drawer Amount screen.

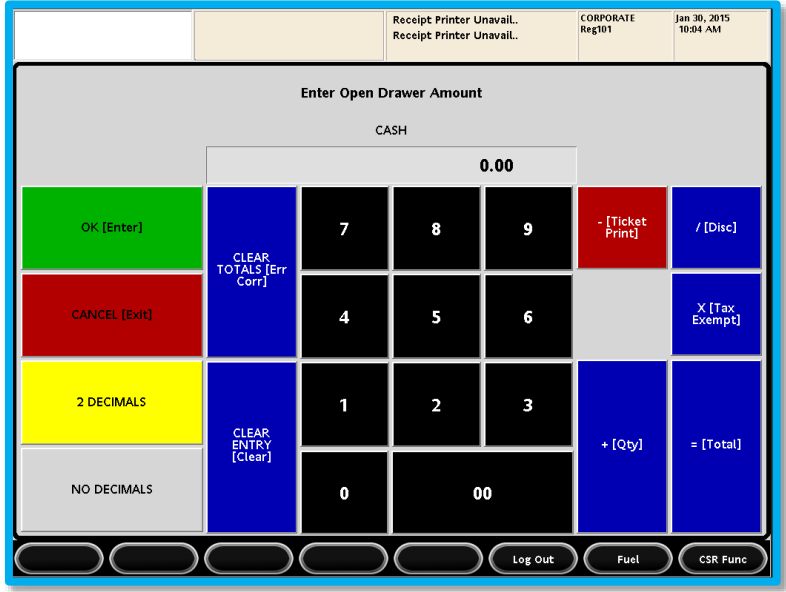

Example 1: Counting the drawer

- Enter total dollar amount of drawer
- Touch OK [Enter]

Verifone Training Services RUBY2: GENERAL NAVIGATION 03/12/2015, rev1.1 This screen will prompt for opening amounts for any methods of payment that will be tracked on Cashiers Reports.

It can also be used as a calculator while counting the drawer.

#### Example 1: Counting the drawer

- Enter dollar amount of pennies
- Touch +[QTY]
- Enter dollar amount of nickels
- Touch +[QTY]
- Continue for each denomination in the drawer
- Touch OK [Enter] when all denominations have been counted

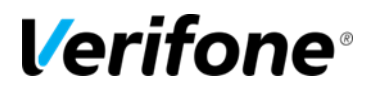

### **Main Sales Screen**

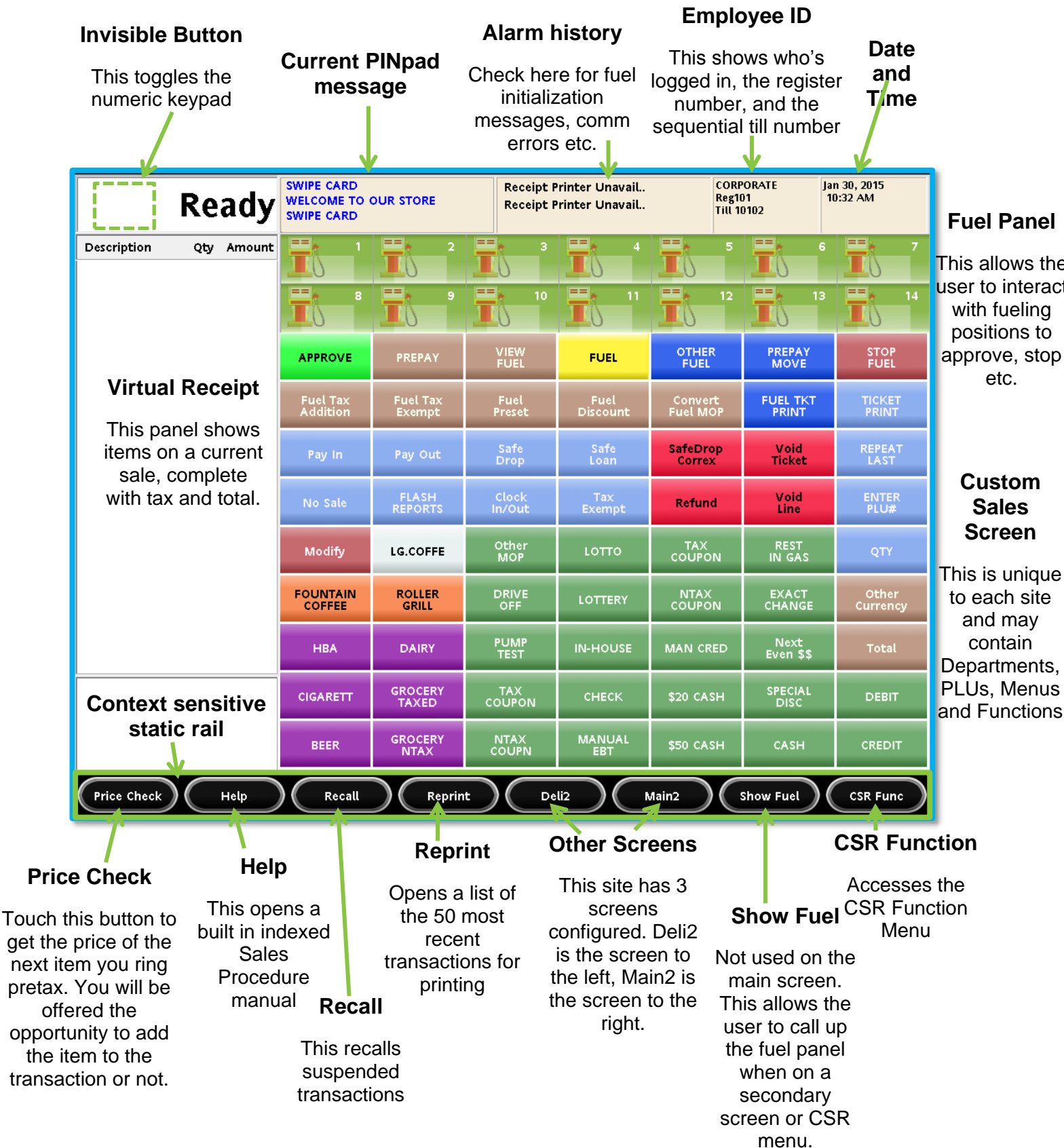

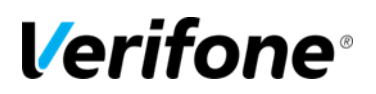

#### Main Sales Screen With Open Sale

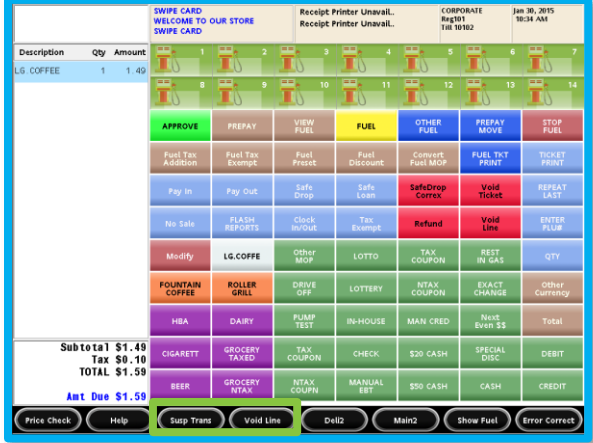

Notice "Recall" has become "Susp Trans"

#### Secondary Sales Screen "Deli2"

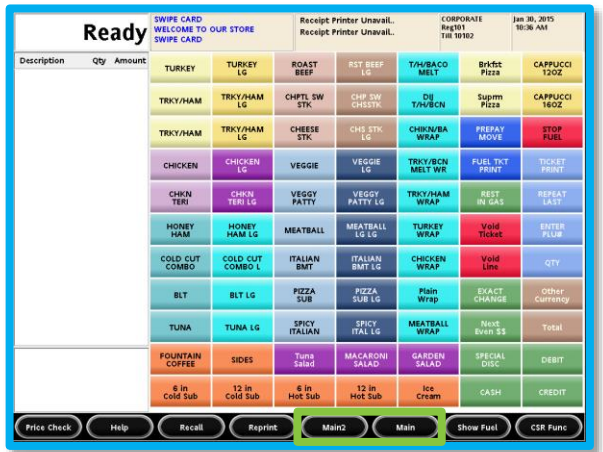

Notice "Main2" is now the screen to the left and "Main" is now to the right

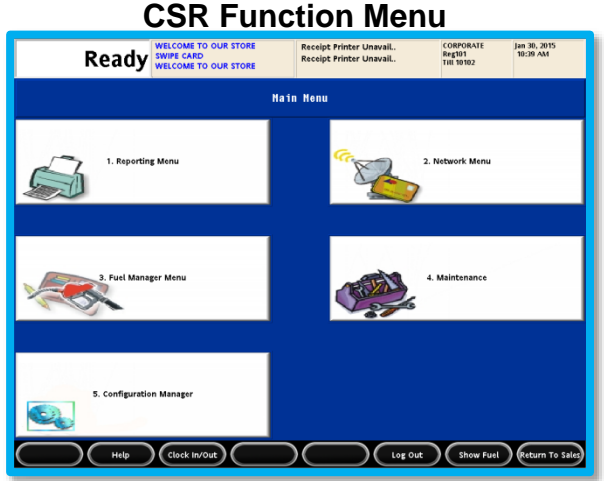

The CSR function menu can be accessed from Sales Mode as well as the Select Till screen

Screen Verifone Training Services RUBY2: GENERAL NAVIGATION 03/12/2015, rev1.1

#### Secondary Sales Screen "Main2"

| Ready                  | WELCOME TO<br>SWIPE CARD<br>WELCOME TO | OUR STORE            | Receipt P<br>Receipt P | Printer Unavail<br>Printer Unavail | CORF<br>Reg1<br>Till 1 | PORATE J<br>D1 0<br>D102 | an 30, 2015<br>10:35 AM |
|------------------------|----------------------------------------|----------------------|------------------------|------------------------------------|------------------------|--------------------------|-------------------------|
| Description Qty Amount | SM.COFFEE                              | MED. COFFEE          | LG.COFFEE              | SGL DONUT                          | DZN DONUTS             | St. Pete Times           | Tampa Trib              |
|                        | Banana                                 | Orange               | Apple                  | Bagel                              | Danish                 | USA Today                | Wall St Journal         |
|                        | APPROVE                                | PREPAY               | VIEW                   | FUEL                               | OTHER<br>FUEL          | PREPAY<br>MOVE           | STOP<br>FUEL            |
|                        | Fuel Tax<br>Addition                   | Fuel Tax<br>Exempt   | Fuel<br>Preset         | Fuel<br>Discount                   | Convert<br>Fuel MOP    | FUEL TKT<br>PRINT        | TICKET<br>PRINT         |
|                        | Morning<br>Rush                        | Evening<br>Rush      | Saturday               | Sunday<br>Morning                  | Lunch<br>Rush          | Void<br>Ticket           | REPEAT<br>LAST          |
|                        | FOUNTAIN                               | Not Used             | 6 in<br>Hot Sub        | 12 in<br>Hot Sub                   | Fruit                  | Void<br>Line             | ENTER<br>PLU#           |
|                        | BAKERY                                 | Not Used             | Roller<br>Grill        | Lunch<br>Menu                      | Energy<br>Drinks       | REST<br>IN GAS           | QTY                     |
|                        | MONEY<br>ORDERS                        | NEWS<br>PAPERS       | PUBLICA<br>TIONS       | НВА                                | Other<br>Dept          | EXACT<br>CHANGE          | Other<br>Currency       |
|                        | LOTTO<br>SCR OFF                       | REBATE<br>TX NEUT    | Cigs<br>Open           | Not Used                           | Not Used               | Next<br>Even \$\$        | Total                   |
|                        | LOTTERY                                | REBATE<br>TX REDUC   | Not Used               | Not Used                           | Not Used               | SPECIAL<br>DISC          | DEBIT                   |
|                        | GiftCard<br>Activate                   | GiftCard<br>Recharge | Manual<br>POP          | Pop<br>Member                      | Loyalty<br>Card        | CASH                     | CREDIT                  |
| Price Check Help       | Recall                                 | Reprin               | е <u>М</u> а           | ain C                              | Delli2                 | Show Fuel                | CSR Func                |

Notice "Main" is now the screen to the left and "Deli2" is now to the right

#### Deli2 With "Show Fuel" active

| Ready                 | WELCOME TO<br>SWIPE CARD<br>WELCOME TO | OUR STORE           | Receipt F       | rinter UnavaiL.<br>rinter UnavaiL. | COL                 | RPORATE<br>101<br>10102 | Jan 30, 2015<br>10:38 AM |
|-----------------------|----------------------------------------|---------------------|-----------------|------------------------------------|---------------------|-------------------------|--------------------------|
| escription Qty Amount | Ter-                                   | 2<br>2              | <b>1</b>        | 1                                  | To 1                | Ť                       | 6 <b>1</b>               |
|                       | 1                                      | i ·                 | 10              | <b>T</b> 5 "                       | 12                  | To '                    | ° 👬 🕯                    |
|                       | TRKY/HAM                               | TRKY/HAM<br>LG      | CHEESE          | CHS STK                            | CHIKN/BA<br>WRAP    | PREPAY                  | STOP                     |
|                       | CHICKEN                                | CHICKEN<br>LG       | VEGGIE          | VEGGIE<br>LG                       | TRKY/BCN<br>MELT WR | FUEL TKT<br>PRINT       | TICKET<br>PRINT          |
|                       | CHKN<br>TERI                           | CHKN<br>TERI LG     | VEGGY<br>PATTY  | VEGGY<br>PATTY LG                  | TRKY/HAM<br>WRAP    | REST<br>IN GAS          | REPEAT                   |
|                       | HONEY<br>HAM                           | HONEY<br>HAM LG     | MEATBALL        | MEATBALL<br>LG LG                  | TURKEY<br>WRAP      | Void<br>Ticket          | ENTER<br>PLU#            |
|                       | COLD CUT<br>COMBO                      | COLD CUT<br>COMBO L | ITALIAN<br>BMT  | ITALIAN<br>BMT LG                  | CHICKEN             | Void<br>Line            | QTY                      |
|                       | BLT                                    | BLT LG              | PIZZA<br>SUB    | PIZZA<br>SUB LG                    | Plain<br>Wrap       | EXACT                   | Other<br>Currency        |
|                       | TUNA                                   | TUNA LG             | SPICY           | SPICY<br>ITAL LG                   | MEATBALL<br>WRAP    | Next<br>Even SS         | Total                    |
|                       |                                        | SIDES               | Tuna<br>Salad   | MACARONI<br>SALAD                  | GARDEN<br>SALAD     | SPECIAL<br>DISC         | DEBIT                    |
|                       | 6 in<br>Cold Sub                       | 12 in<br>Cold Sub   | 6 in<br>Hot Sub | 12 in<br>Hot Sub                   | lce<br>Cream        | CASH                    | CREDIT                   |

Notice "Show Fuel" become "Hide Fuel" and the Fuel panel is temporarily displayed.

#### **CSR Function with "Show Fuel" Active**

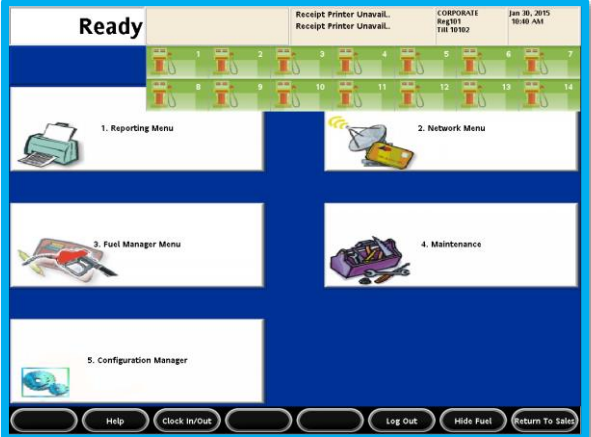

The Show Fuel function also works in the CSR Function Menu

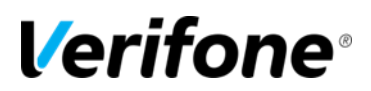

|                  |                                              | Receipt Printer UnavaiL.<br>Receipt Printer UnavaiL. | CORPORATE<br>Reg101 | Jan 30, 2015<br>10:03 AM |
|------------------|----------------------------------------------|------------------------------------------------------|---------------------|--------------------------|
|                  | Se                                           | elect Till                                           |                     |                          |
| 1. OPEN NEW      | te Rept Drit CSR Name                        |                                                      |                     |                          |
| 2. Unavailable - | must close a till for Drawer 2               |                                                      |                     |                          |
| 3. NON-SALES F   | UNCTIONS ONLY                                |                                                      |                     |                          |
|                  |                                              |                                                      |                     |                          |
|                  |                                              |                                                      |                     |                          |
|                  |                                              |                                                      |                     |                          |
|                  |                                              |                                                      |                     |                          |
|                  |                                              |                                                      |                     |                          |
|                  |                                              |                                                      |                     |                          |
| Key entry        | and press «ENTER». Touch Line Item on Screen | or touch Arrow Buttons to choose a                   | intry, then touch : | Select/Enter             |
| $\bigcirc$       | $\supset \bigcirc \subset$                   | Lot ont                                              | / Fuel              | CSR Func                 |

Remember that the CSR Function Menu can be accessed from the Select Till screen during login, or from the CSR Function button in sales mode.

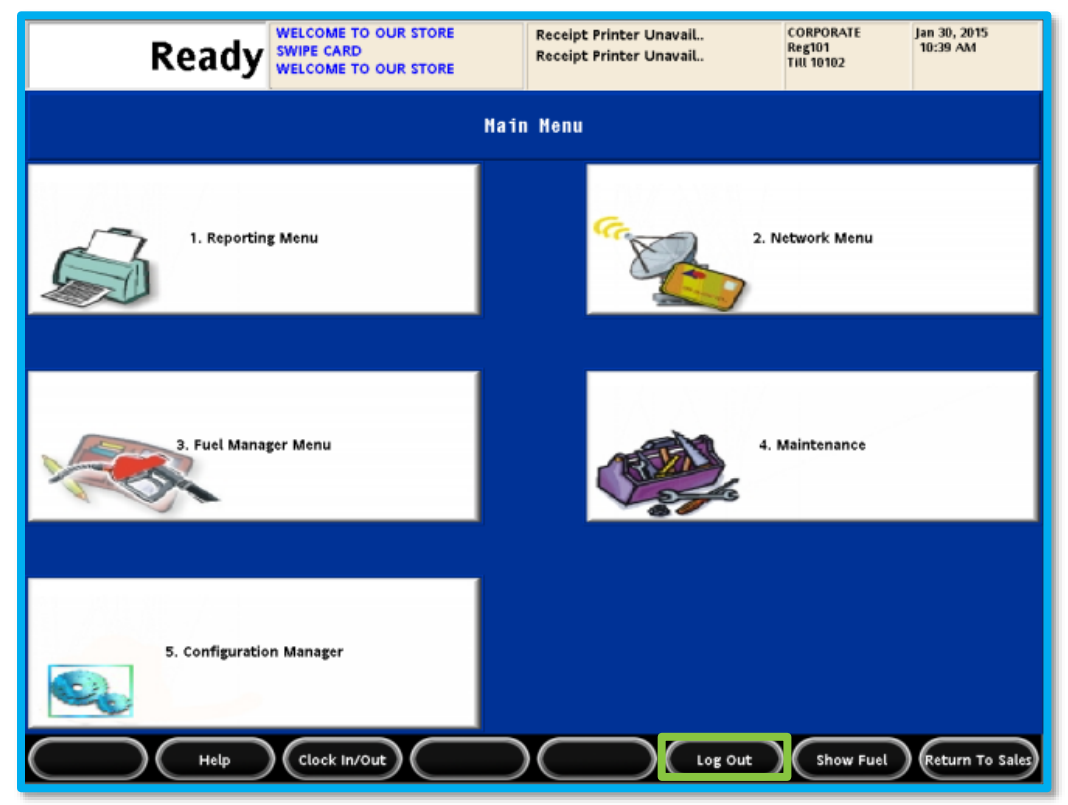

The CSR Function Menu includes access to Reporting, Network Functions, Fuel Configuration, Maintenance Configuration and Configuration Manager (Commander Configuration Client).

The CSR Function Menu is also where the user will find the "Log Out" button.

If a cashier has logged in and started ringing sales, even if the log out, they still own the till until a Cashier's Report for their number is closed.

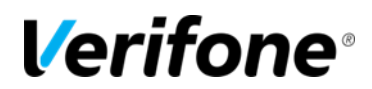

| Read                    | ły                      |             | Receipt Printe<br>Receipt Printe | er Unavail<br>er Unavail | CORPOR/<br>Reg101<br>Till 10102 | ATE<br>2       | Jan 30, 2015<br>10:41 AM     |  |
|-------------------------|-------------------------|-------------|----------------------------------|--------------------------|---------------------------------|----------------|------------------------------|--|
|                         | R                       | eporting F  | unctions M                       | lenu                     |                                 |                |                              |  |
| 1. Close Cashier Report | 2. Print Cashier Report | 3. Cashier  | r Worksheet                      |                          |                                 | 5. V           | liew Amber                   |  |
| 6. Close Shift Report   | 7. Close Daily Report   | 8. Close Mo | onthly Report                    | 9. Close Yearly Re       | port                            | 10. Clo:<br>Po | se Carwash Pay<br>int Period |  |
| 11. Print Shift Report  | 12. Print Daily Report  | 13. Print M | onthly Report                    | 14. Print Yearly Re      | port                            | 15. Prir<br>Po | nt Carwash Pay<br>int Period |  |
| 16. Payroll Reports     |                         |             |                                  | 19. Funds Audit Ro       | port                            | 20. F          | lash Reports                 |  |
| Неф                     | Clock In/Out            |             | $\sim$                           | $\overline{)}$           | Sho                             | w Fuel         | Previous Menu                |  |

#### **Reporting Functions Menu**

This menu houses all of the POS based report functions

Cashier Report functions

Close Periods (Shift, Day, Month and Year)

Print previously closed reports

Payroll, Funds Audit and Flash Reports

| Rea                                  | dy                      | Receipt Printo<br>Receipt Printo   | er Unavail CO<br>Re<br>Unavail Tit | RPORATE Jan 30, 2015<br>g101 10:43 AM<br>L 10102 |
|--------------------------------------|-------------------------|------------------------------------|------------------------------------|--------------------------------------------------|
|                                      |                         | Network Menu                       |                                    |                                                  |
| 1. Pre Authorization                 | 2. Card Balance Inquiry | 3. EPS Network Functions           | 4. EPS Network Repor               | ts 5. EPS Secure Reports                         |
| 6. Dealer Configuration              |                         | 8. Diagnostic Check Host<br>Status | 9. Diagnostic Pop Ini              | t 10. Send Offline<br>Transactions               |
| 11. EPS Network Manager<br>Functions | 12. EBT Voucher Clear   | •                                  |                                    |                                                  |
|                                      |                         |                                    |                                    |                                                  |
| Нец                                  | p Clock In/Out          | $\square$                          | $) \bigcirc ($                     | Show Fuel Previous Menu                          |

#### **Network Menu**

This menu houses all of the POS based network functions

Balance Inquiries and EPS reports

Dealer Config and Diagnostic functions

Network Manager Functions

| Rea                        | dy welcome to our st<br>swipe card<br>welcome to our st | ORE Receipt Prints<br>ORE Receipt Prints | er UnavaiL. CORPO<br>er UnavaiL. Reg101<br>Till 101 | RATE Jan 30, 2015<br>10:44 AM<br>02         | Fuel Manager Menu                  |  |  |  |
|----------------------------|---------------------------------------------------------|------------------------------------------|-----------------------------------------------------|---------------------------------------------|------------------------------------|--|--|--|
|                            |                                                         | Fuel Manager Henu                        |                                                     | This many bourses all of the DOS based fuel |                                    |  |  |  |
| 1. Initializo Fuel         | 2. Download Fuel Prices                                 | 3. Download To DCRs                      | 4. Initialize Site Sign                             | K                                           | configuration functions            |  |  |  |
| 6. Reset Tank Alarm in TLS | 7. Clear Pump On Hold                                   | 8. Reset Controller                      | 9. Fuel Site Pause                                  | 10. Initialize SPI<br>Configuration         | Initialization Functions           |  |  |  |
|                            | 12. Fuel Price<br>Configuration                         |                                          |                                                     |                                             | Troubleshooting Functions          |  |  |  |
|                            |                                                         |                                          |                                                     |                                             | Fuel Price Configuration           |  |  |  |
|                            |                                                         |                                          | 19. Enable Car Wash                                 | 20. Disable Car Wash                        | Enable and Disable Carwash at DCRs |  |  |  |
| ( нец                      | clock in/Out                                            |                                          |                                                     | now Fuel Previous Menu                      |                                    |  |  |  |

Verifone Training Services RUBY2: GENERAL NAVIGATION 03/12/2015, rev1.1

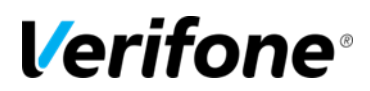

| Read                                | ly                   |             | Receipt Printo<br>Receipt Printo | r Unavail.<br>r Unavail.   | CORPORATE<br>Reg101<br>Till 10102 | Jan 30, 2015<br>10:45 AM |  |  |  |
|-------------------------------------|----------------------|-------------|----------------------------------|----------------------------|-----------------------------------|--------------------------|--|--|--|
| Register Maintenance Functions Menu |                      |             |                                  |                            |                                   |                          |  |  |  |
| 1. Adjust Volume                    | 2. Adjust Brightness | 3. System   | n Messages                       | 4. Ping Test               |                                   |                          |  |  |  |
|                                     |                      | 8. Device C | Configuration <                  |                            |                                   |                          |  |  |  |
| 11. Select Language                 |                      |             |                                  |                            | 15. CH                            | eck for Updates          |  |  |  |
| 16. Enable Login                    | 17. Disable Login    | 18. Appl    | y Upgrade                        | 19. Print Upgra<br>Summary | de                                |                          |  |  |  |
| Неф                                 | Clock In/Out         |             |                                  | $\overline{)}$             | Show Fuel                         | Previous Menu            |  |  |  |

#### Maintenance Menu

This menu houses all of the POS based maintenance configuration functions

Hardware Adjustments

**Device Configuration** 

Login Toggles to allow remote access from helpdesk

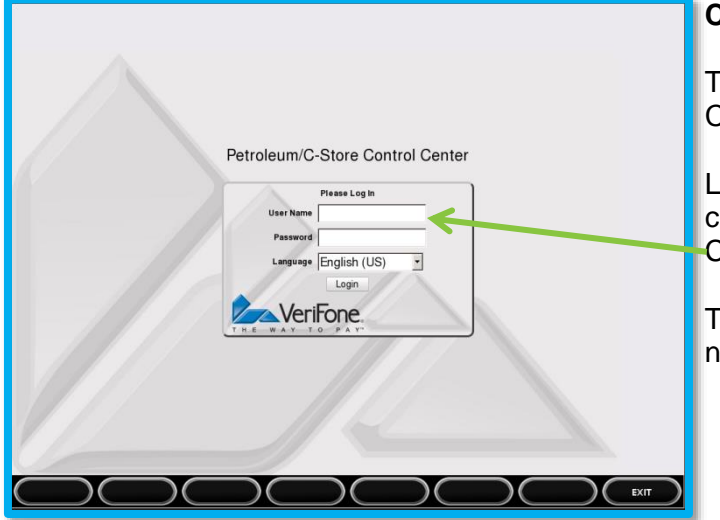

#### **Configuration Manager**

This opens a browser instance directed at the Controller's configuration IP address.

Log in using the same alpha-numeric credentials used in the back office for Configuration Client.

Touch the text entry field to activate an alphanumeric keyboard.

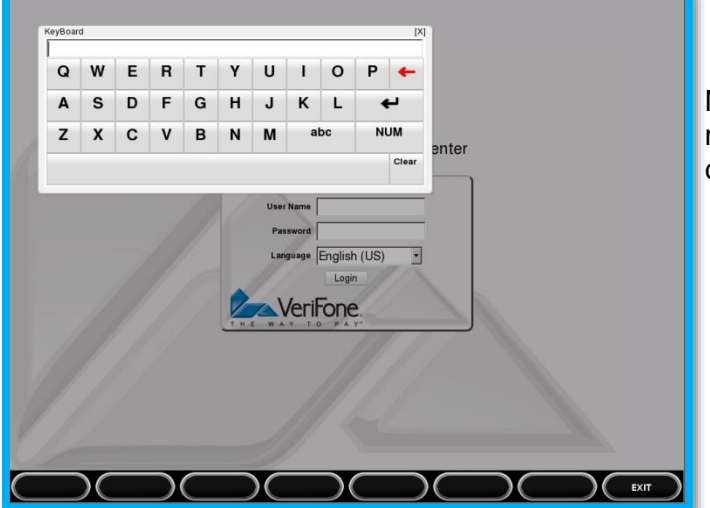

Notice that the keyboard comes up in Caps mode. Touch the "abc" button to shift to lower case and numbers.

Verifone Training Services RUBY2: GENERAL NAVIGATION 03/12/2015, rev1.1